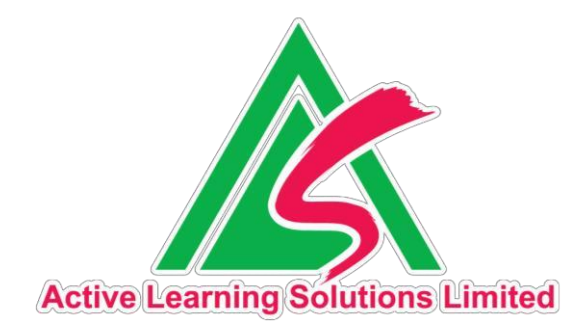

## Edu DynamiX 手機應用程式

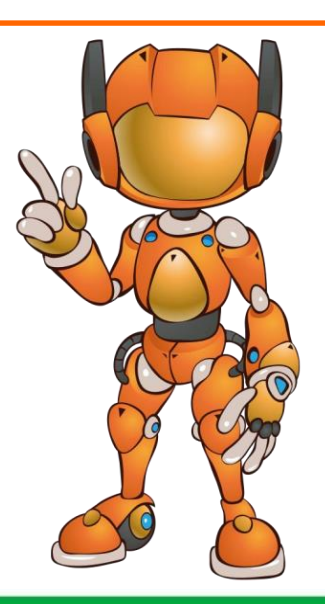

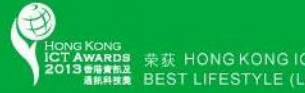

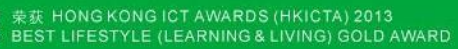

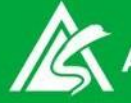

Active Learning Solutions Limited

## 下載 Edu DynamiX 手機應用程式

### ➢ 於App Store / Google Play 搜尋"Edu DynamiX"免費下載

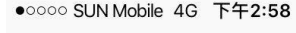

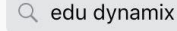

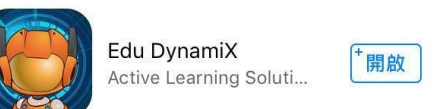

8

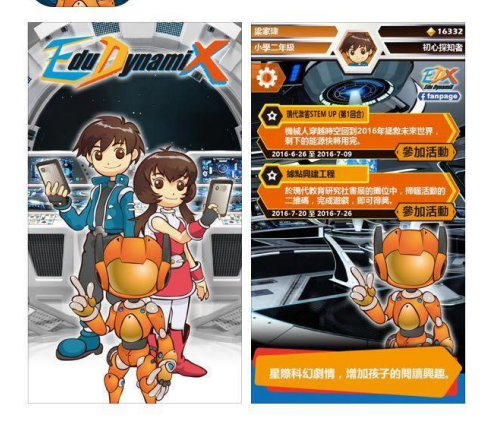

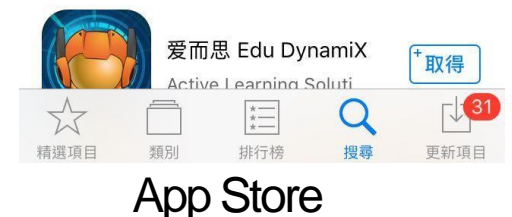

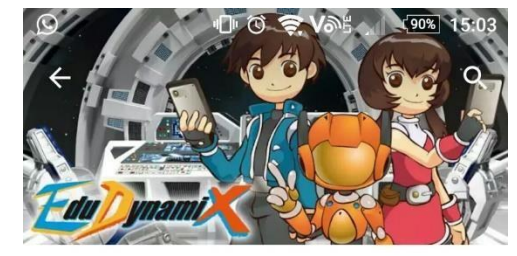

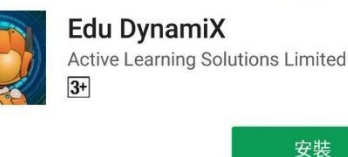

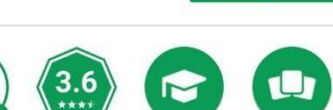

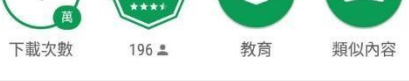

Edu DynamiX 是一款限時激答遊戲,你將 與未來的探知者一起冒險,透過解答各

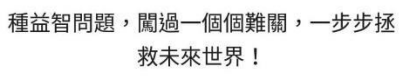

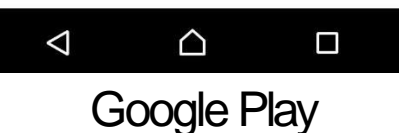

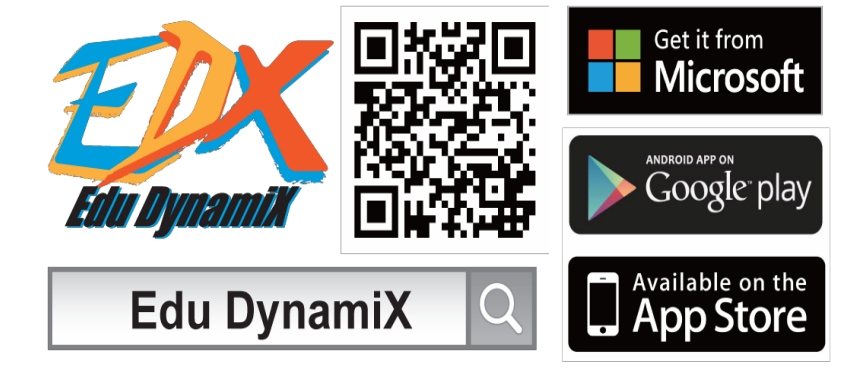

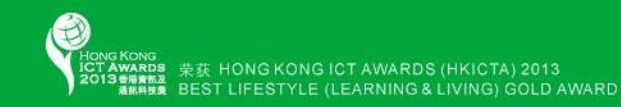

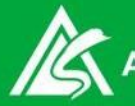

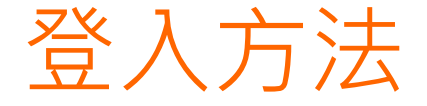

- 1.自設帳號
- 註冊帳號
- 帳號登入

- 2.其他帳號登入
- Modern Pass
- Google
- Facebook

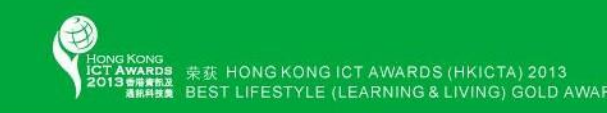

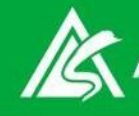

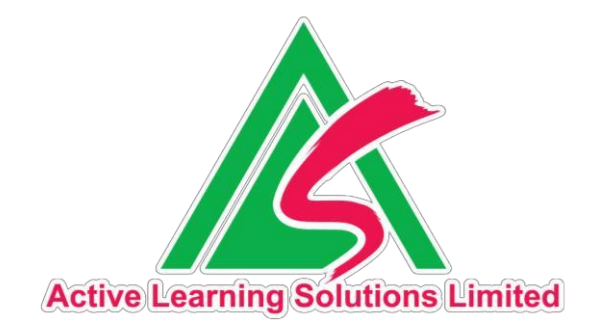

# 註冊帳號 及登入

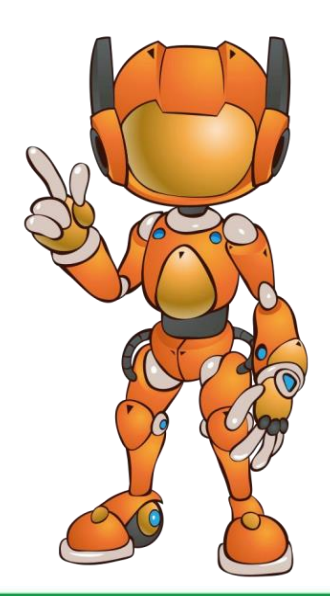

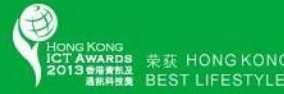

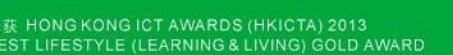

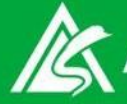

## 註冊帳號

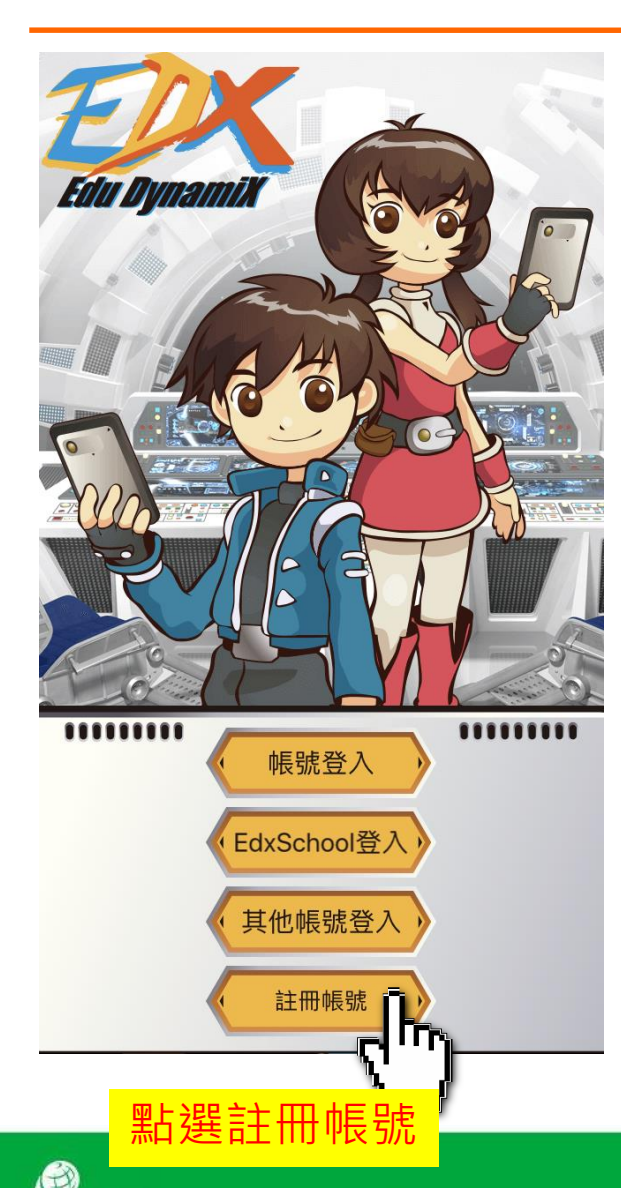

### 使用條款

#### Terms of Use

I. Acknowledgement and Acceptance

1. Acknowledgement of the Terms & Conditions

1. EDU DYNAMIX Service (as defined below) is provided by ACTIVE LEARNING SOLUTIONS LIMITED ("We") under this Terms of Use (the Terms). When you use EDU DYNAMIX Service, you agree that you have read, understood, and consented to all the content stated in the Terms. If you are a minor, you should make sure your parents (or guardians) read, understand and agree you to comply with the Terms in full before you start using EDU DYNAMIX Service.

2. You understand and agree that, when you use EDU DYNAMIX Service, your intent may be declared electronically. For example, when you click "agree" or

按確定

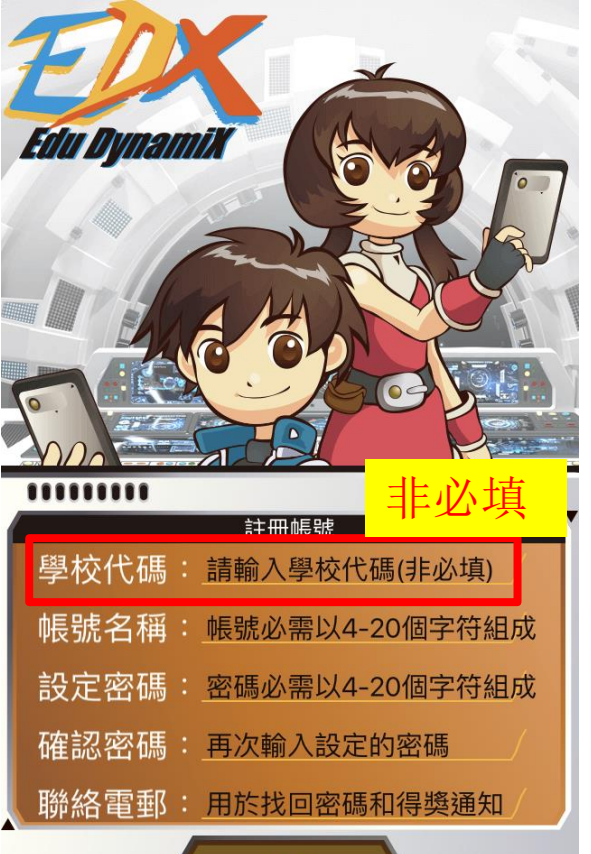

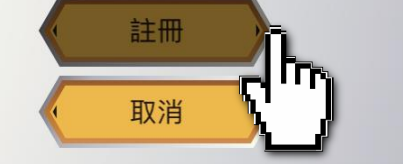

#### 填妥資料後,即可註冊

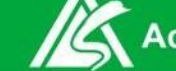

#### Active Learning Solutions Limited

NOS TOS 荣获 HONGKONGICT AWARDS (HKICTA) 2013 開設 BEST LIFESTYLE (LEARNING & LIVING) GOLD AWARD

## 註冊帳號

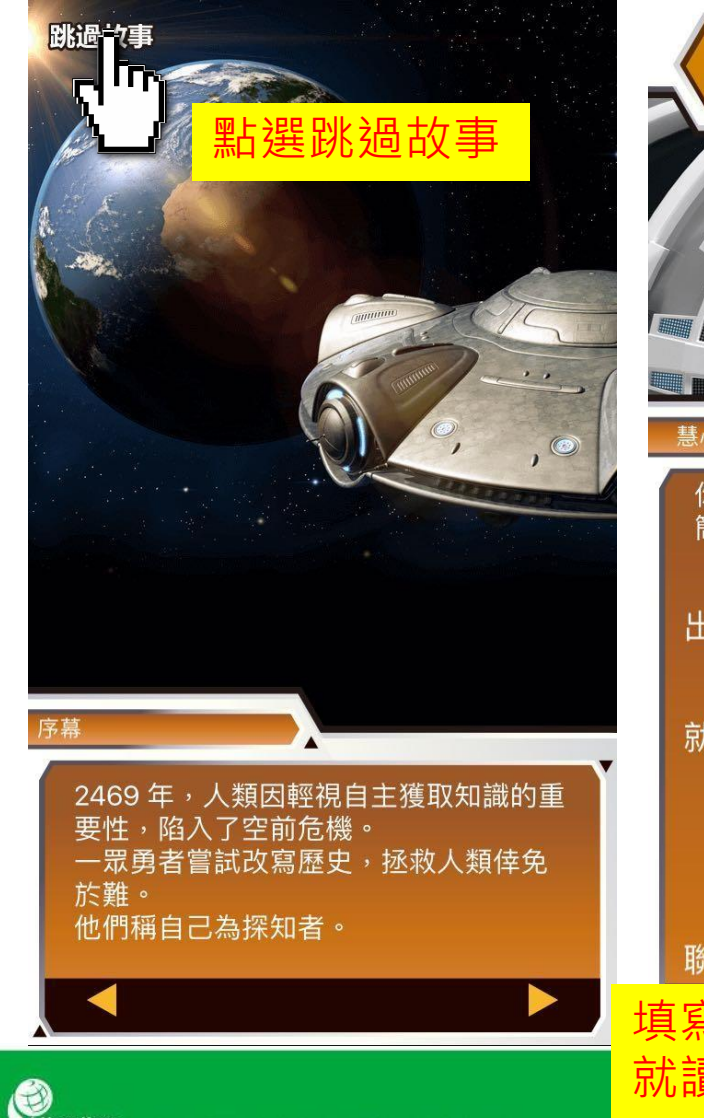

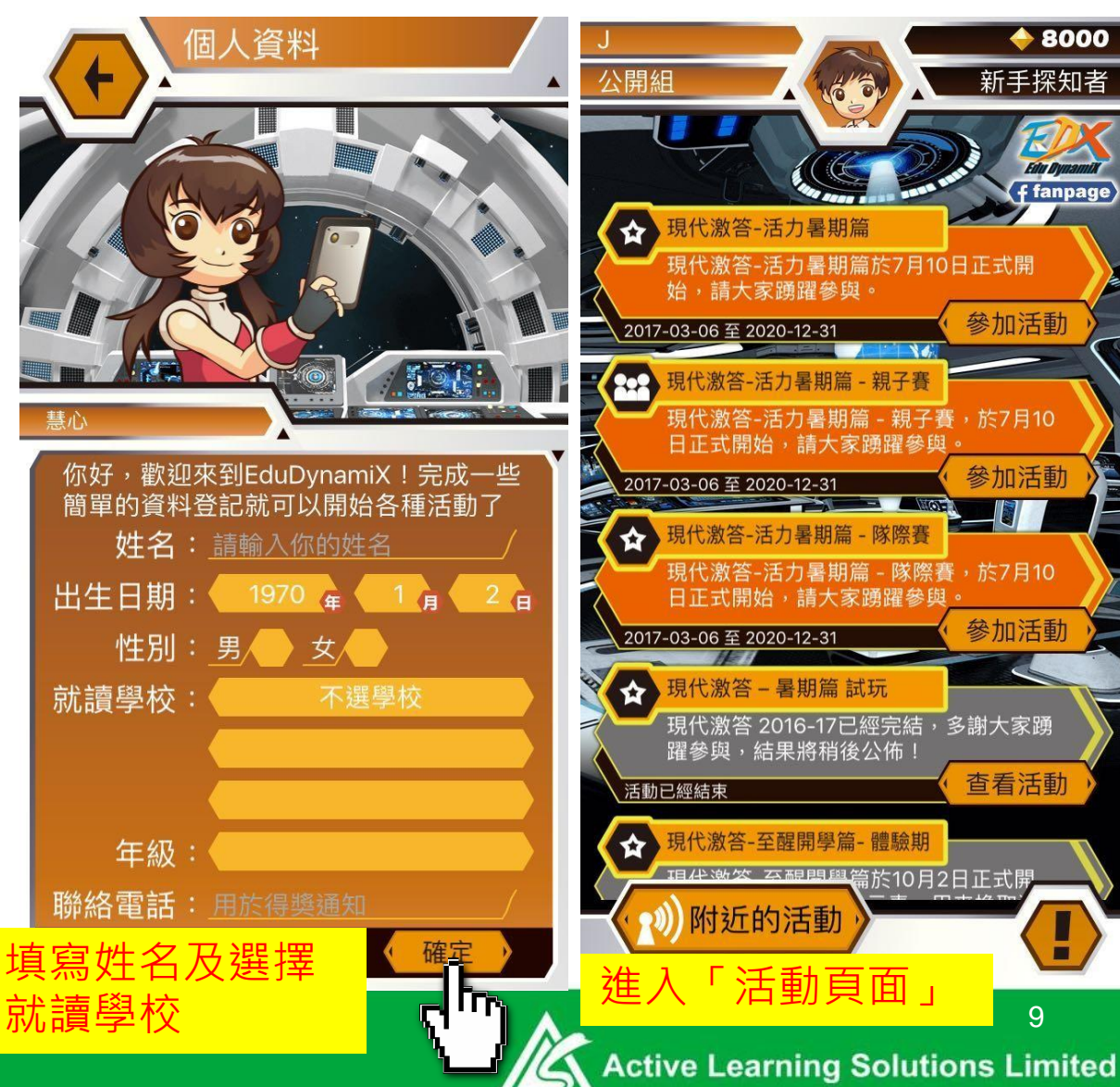

99 荣获 HONG KONG ICT AWARDS (HKICTA) 2013 98 BEST LIFESTYLE (LEARNING & LIVING) GOLD AWARD

帳號登入

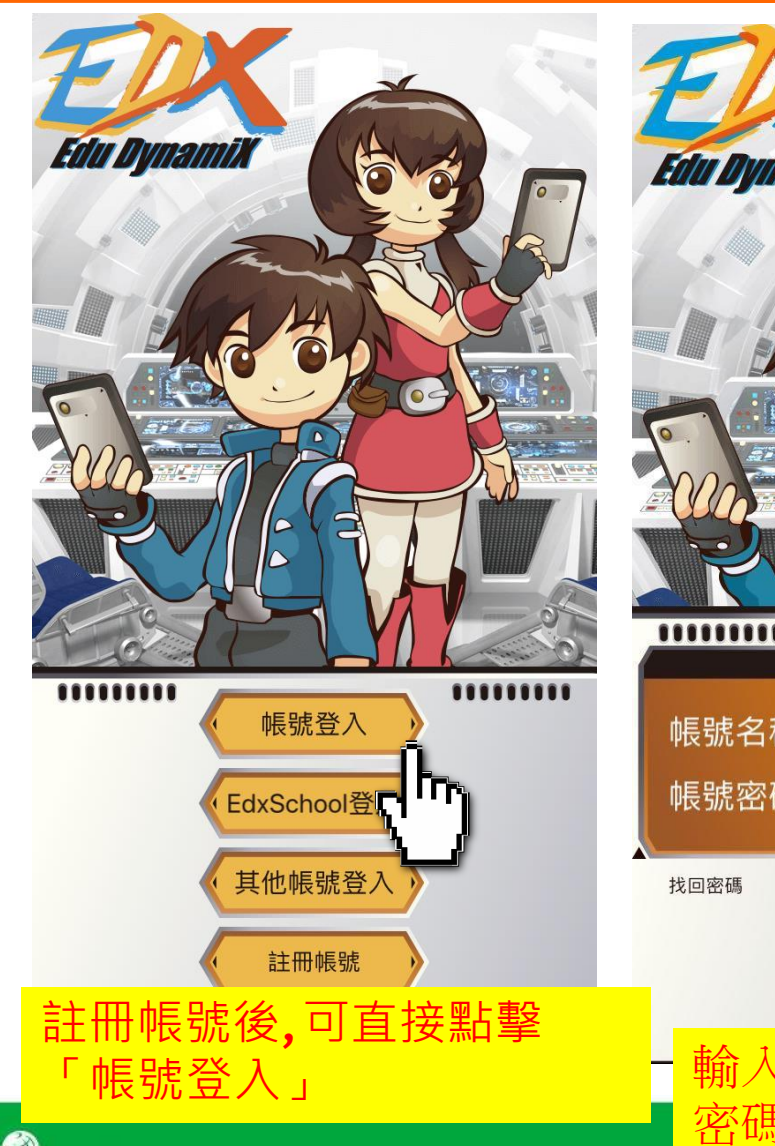

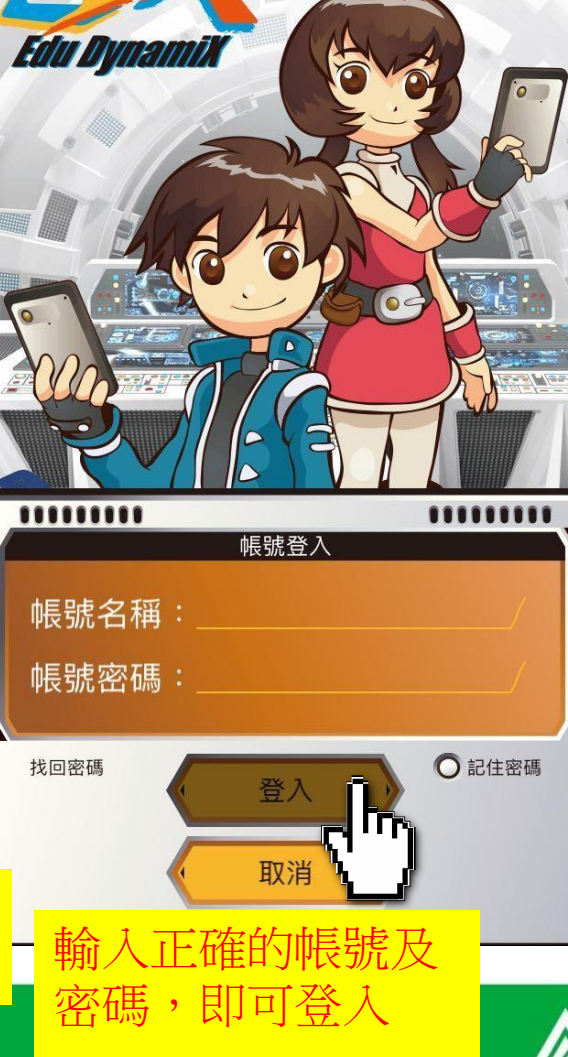

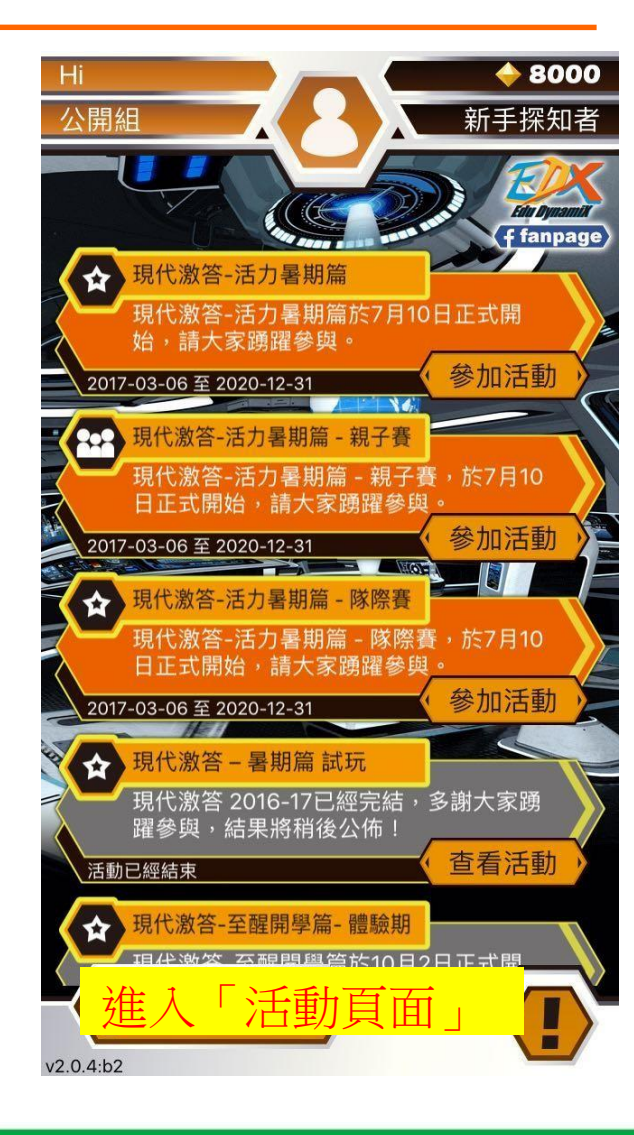

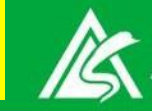

### 其他帳號登入

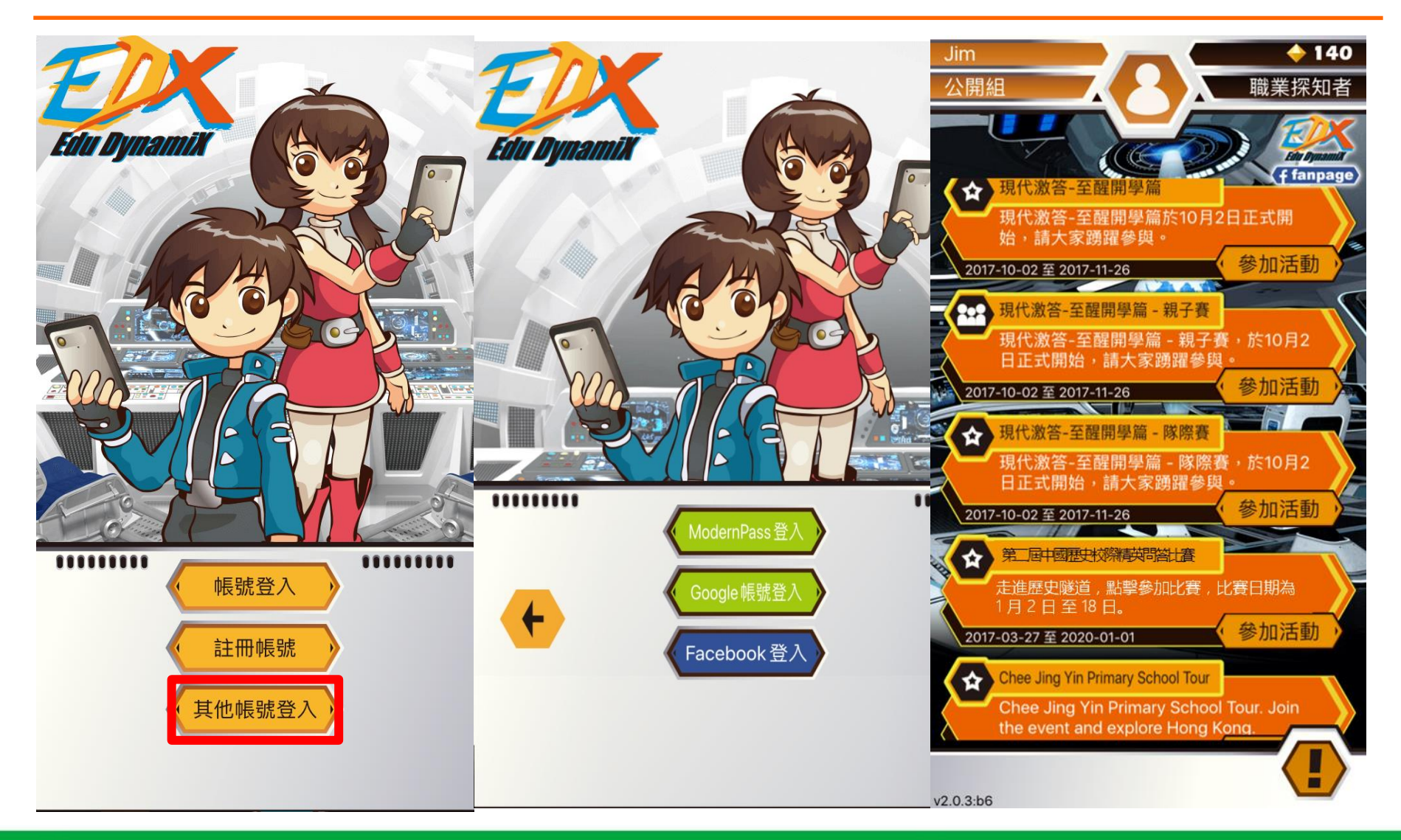

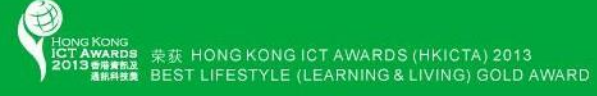

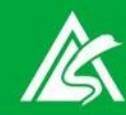

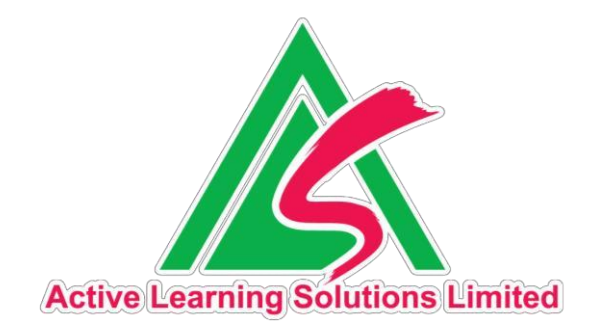

# 開始答題 總結成績

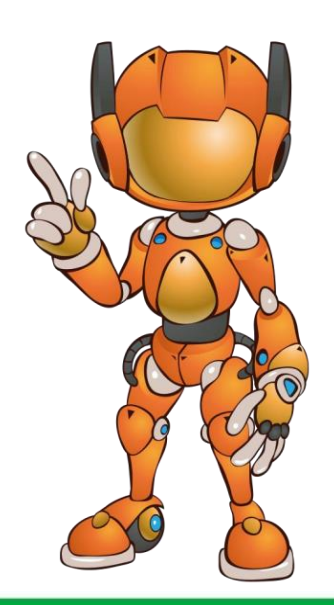

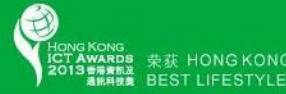

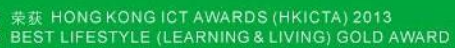

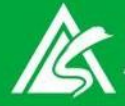

### 進入「教大\_生命動畫比賽活動2022」活動

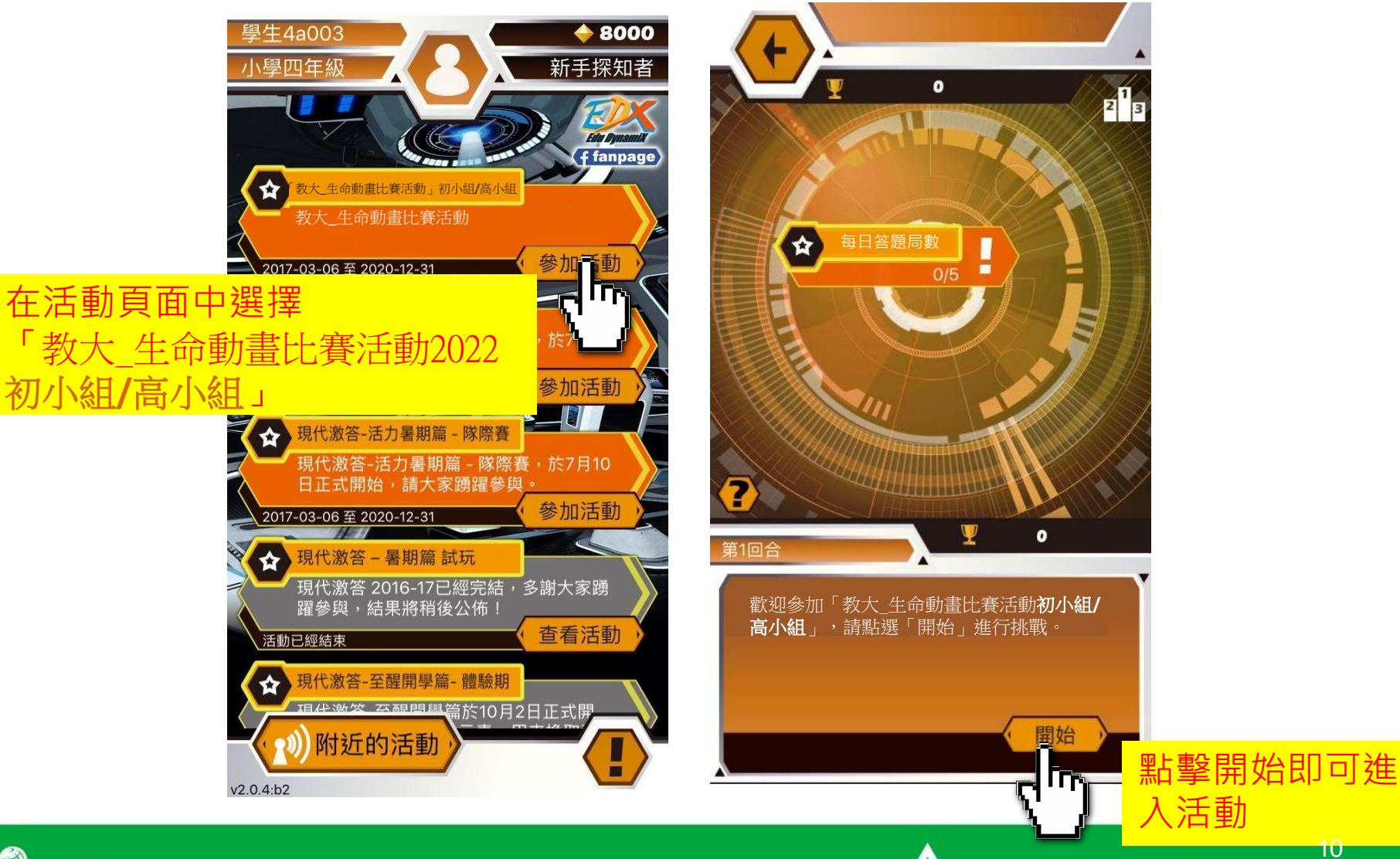

荣获 HONG KONG ICT AWARDS (HKICTA) 2013 BEST LIFESTYLE (LEARNING & LIVING) GOLD AWARD

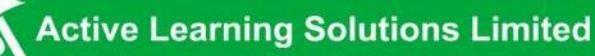

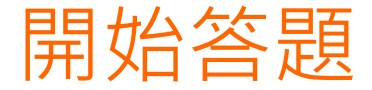

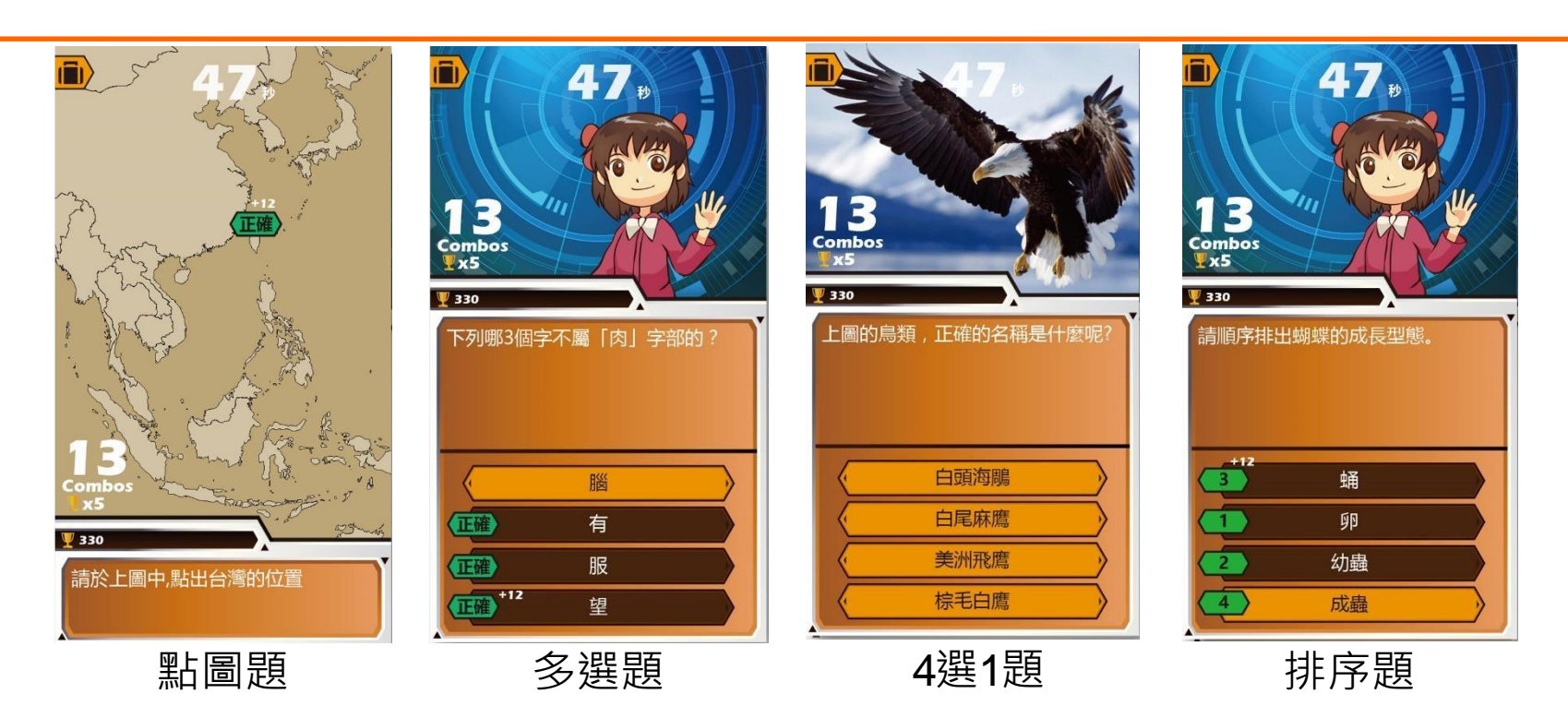

#### ·每周上載四個動畫故事問答,每角色設5條題目,即每周完成20道的題目,五周共 100道題目

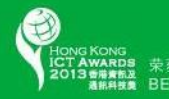

SD ● 荣获 HONG KONG ICT AWARDS (HKICTA) 2013 ■ BEST LIFESTYLE (LEARNING & LIVING) GOLD AWARD

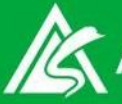

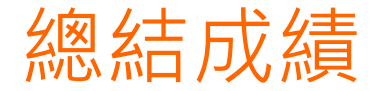

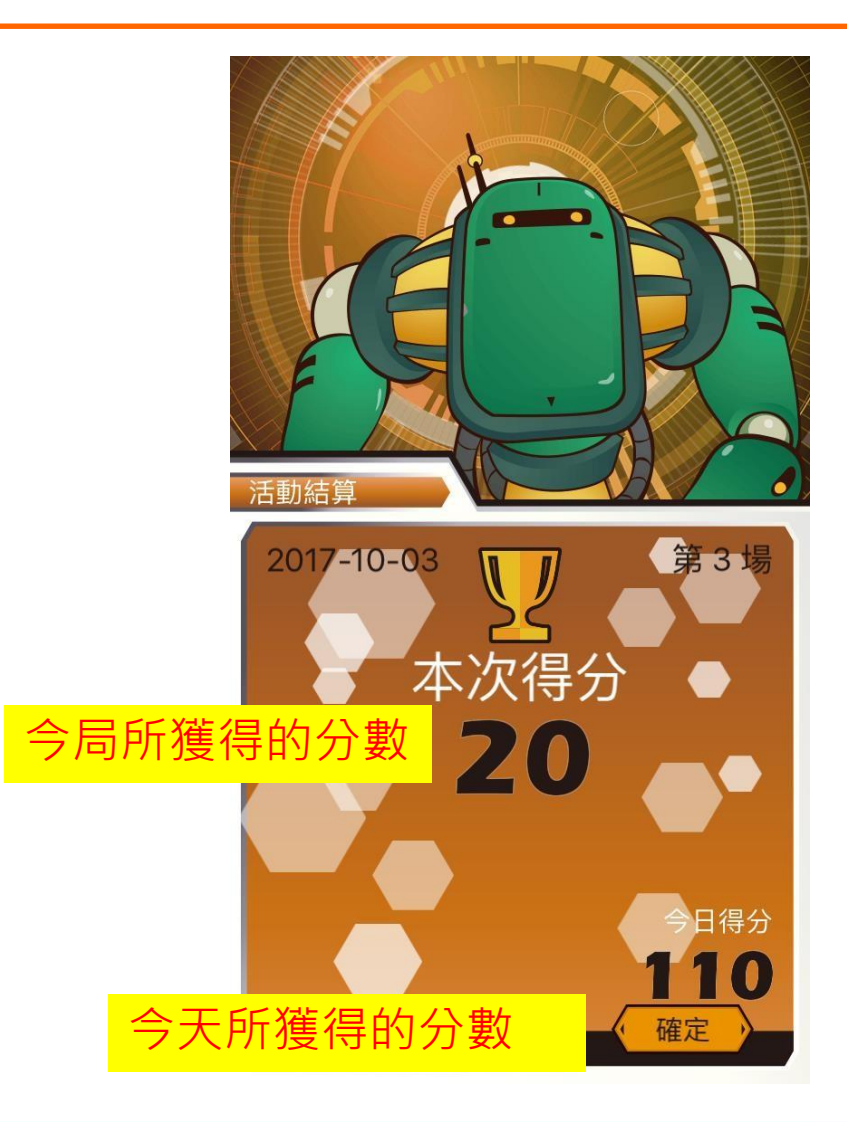

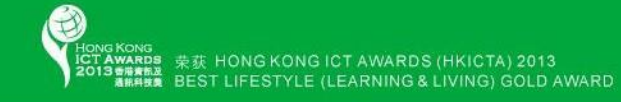

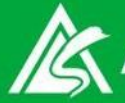

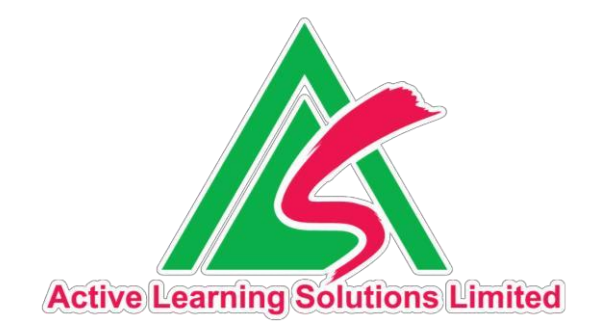

## 查看排名榜

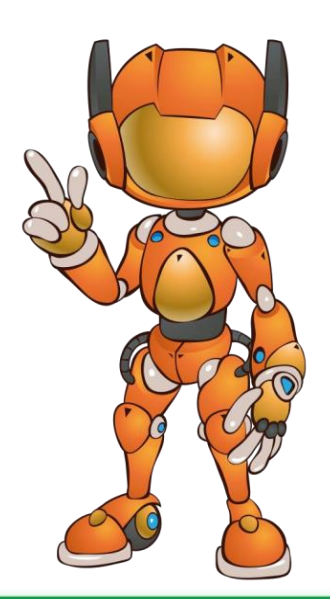

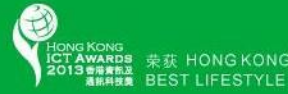

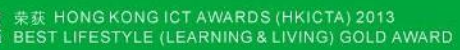

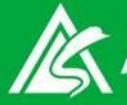

查看排名榜

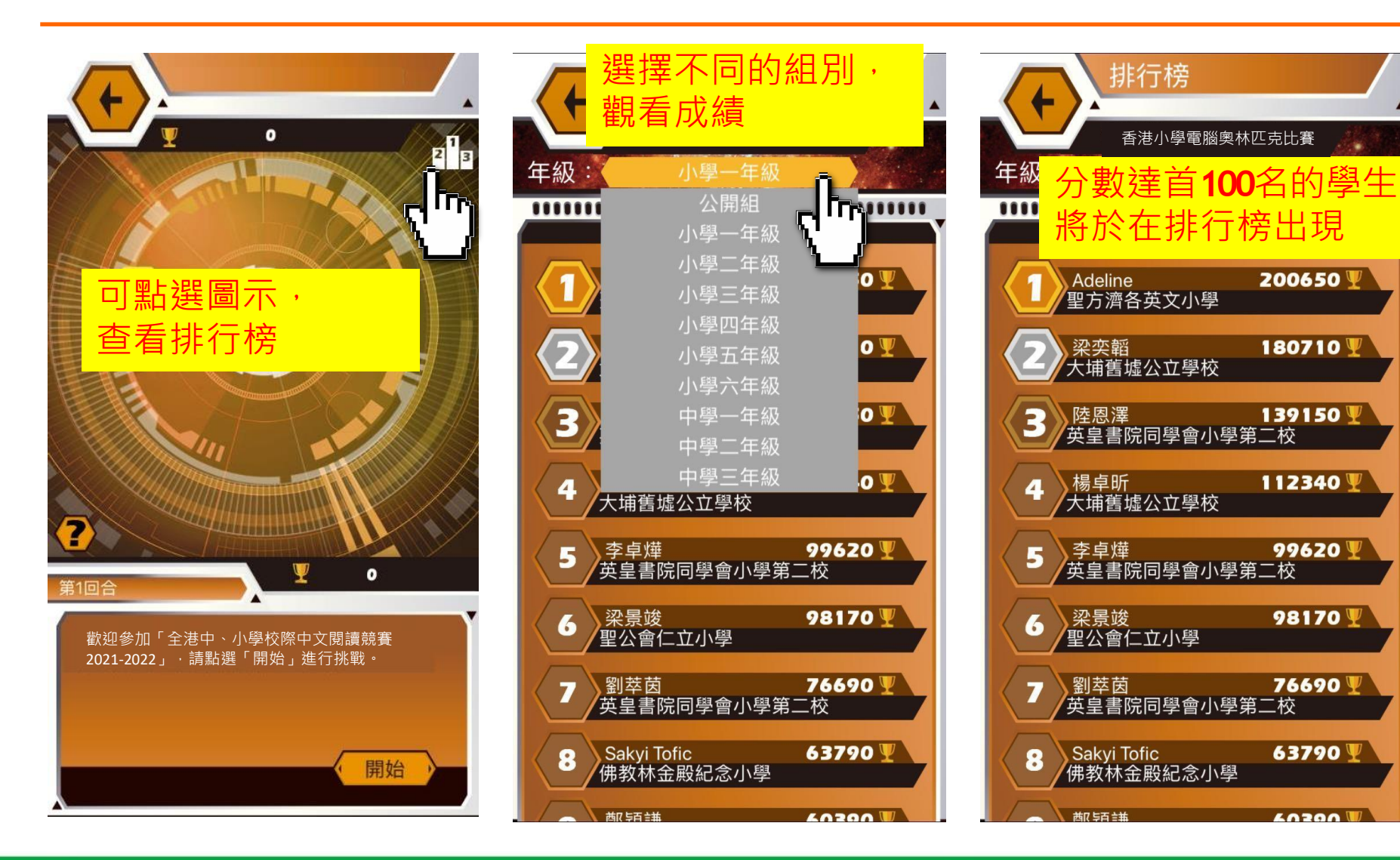

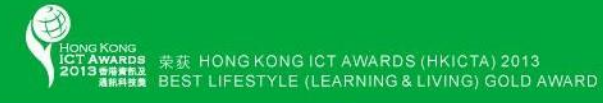

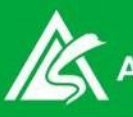

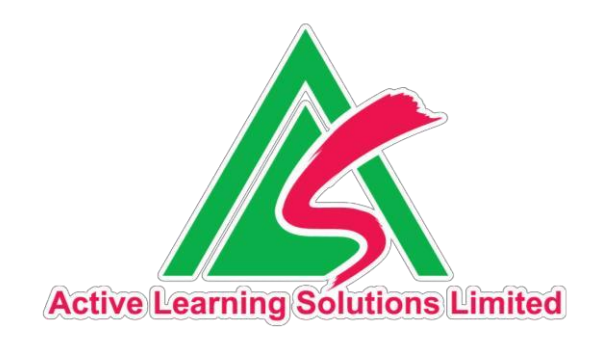

# 查詢 WhatsApp: 6656 0769

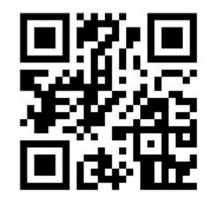

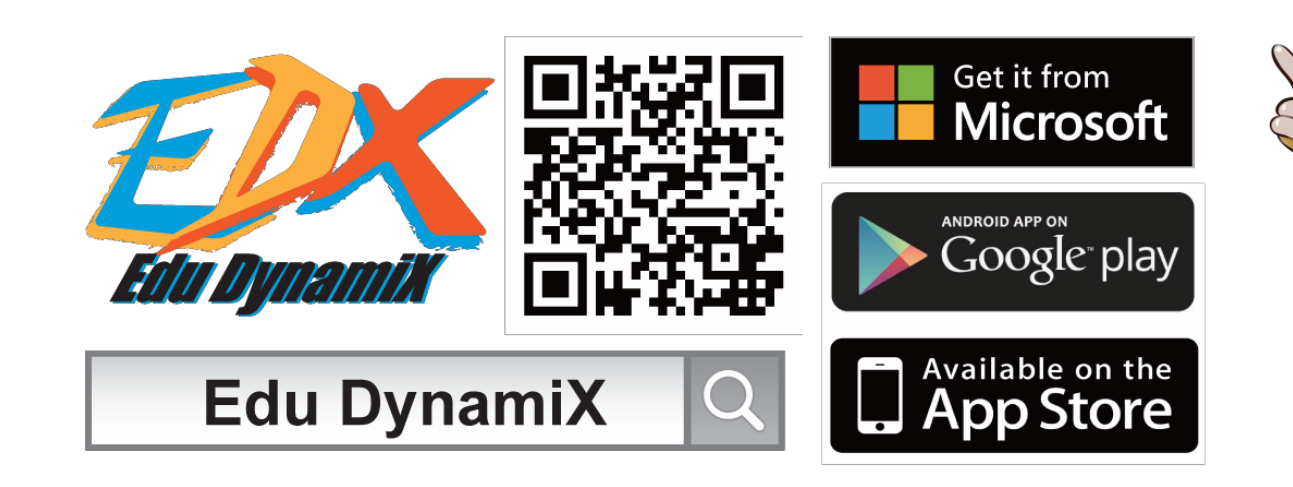

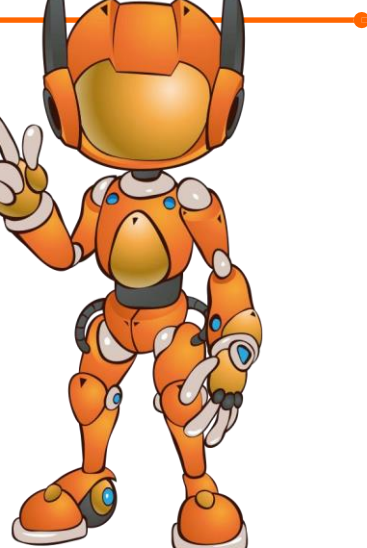

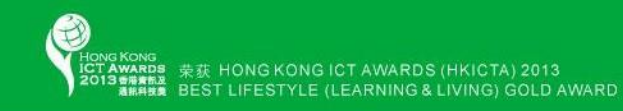

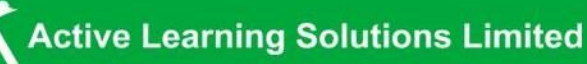